## Anmälan till tävlingar

Gå in på <u>https://ta.skidor.com/EventCalendar.aspx?orgid=1459&sector=AL</u> (ni måste gå in via vår länk så att det står Edsåsdalens SLK till höger på sidan) Länken finns också på <u>www.eslk.se</u> under Tävling och det är SSFTA Tävlingskalender ni ska klicka på.

Klicka på rubriken till önskat tävlingsevenemang så kommer en ny sida upp där alla tävlingar i just det evenemanget syns och när sista anmälningsdatum är.

Om ni vill anmäla till annat än alpint ska ni välja önskad gren i rutan längst upp till vänster och trycka sök.

Mitt på sidan finns en knapp för Till anmälan, klicka på den och på nästa sida letar ni reda på den som ni vill anmäla, markera namnet och klicka på Fortsätt.

Om ni inte hittar namnet på den ni vill anmäla, börja med att ändra i översta rutan, Aktiv i gren, till ALLA och tryck sök. Hittar ni ändå inte åkaren ska ni kontakta oss omedelbart om detta och skicka namn och fullständigt personnummer till <u>ake.moange@are-slk.se</u> så att vi kan lägga in åkaren på IdrottOnlines register.

På sidan som nu visas ska ni välja klass för de tävlingar ni vill anmäla till och sedan klicka på Fortsätt så är det klart. Det kommer en bekräftelsesida där ni kan skriva ut/spara PDF samt att en bekräftelse har skickats till den epostadress som är registrerad på åkaren.

För att avanmäla en åkare INNAN en tävling har stängt för sista anmälan gör ni som ovan men när ni markerat namnet och klickat på Fortsätt ser ni att på nästa sida sår det redan klass på åkaren och till höger om den en ruta Avanmäl.

Kryssa i rutan och klicka Fortsätt så kommer bekräftelsesidan upp igen men nu står det Avanmäld från på den.

Om ni måste avanmäla en åkare efter att tävlingen stängts på IdrottOnline är det viktigt att ni gör det före kl 12 dagen innan första tävlingen och att om ni skickar mail till arrangören alltid lägger en kopia till <u>ake.moange@are-slk.se</u> så att vi inte behöver betala anmälningsavgift i onödan.

Lycka till i vinter!